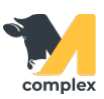

## Зафиксировать аборт

1. Откройте раздел Главное и выберите Событие.

| Павное 1.Откройте       | Животные               | Создать                      |
|-------------------------|------------------------|------------------------------|
| <del>र Зоотехника</del> | Заболевания<br>События | Заболевание<br>Приход модока |
| Ветеринария             | Приход молока          | Расход молока<br>Событие     |
| Надои                   | Расход молока          | 2.Выберите                   |

2. В поле Вид события выберите Аборт.

| 🗲 → ☆ Создание событий                            |
|---------------------------------------------------|
| Вид событий: Аборт 1.Выберите - Создать документы |
| Добавить животное                                 |
| Показатели события                                |
| Аборт: Да                                         |
| Смена лактации: Нет                               |

3. Выберите одного или нескольких животных. Установите ДА, если животное абортировало на поздних сроках и необходимо изменить номер лактации. Установите НЕТ, если смена лактации не нужна. Нажмите кнопку Создать документы.

| 🗲 🔶 ☆ Создание событий                            |  |
|---------------------------------------------------|--|
| Вид событий: Аборт • Создать документы 3. Нажмите |  |
| Добавить животное 1.Выберите                      |  |
| 92848 ×                                           |  |
| 71114 ×                                           |  |
| Показатели события                                |  |
| Аборт: Да                                         |  |
| Смена лактации: Да • 2.Установите                 |  |

4. В поле Дата выполнения укажите сегодняшнее число. Нажмите кнопку ОК.

| Укажите дату выполнения : 🗆 ×                     |
|---------------------------------------------------|
| Дата выполнения: 13.09.2020 10:40:29 🗎 1. Укажите |
| 2.Нажмите ОК                                      |
|                                                   |

Итог: У выбранных животных

- зафиксирован аборт
- перечитан номер лактации
- состояние изменено на Новотельная